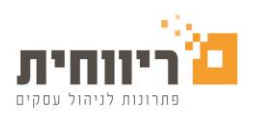

# <u> Prestashop – iCredit מדריך להגדרת</u>

להתקנת המודול יש להיכנס לשרת ה-FTP.

לאחר ההתקנה יש להיכנס ללוח הבקרה של ה-ADMIN -> יש ללחוץ על **מודולים**.

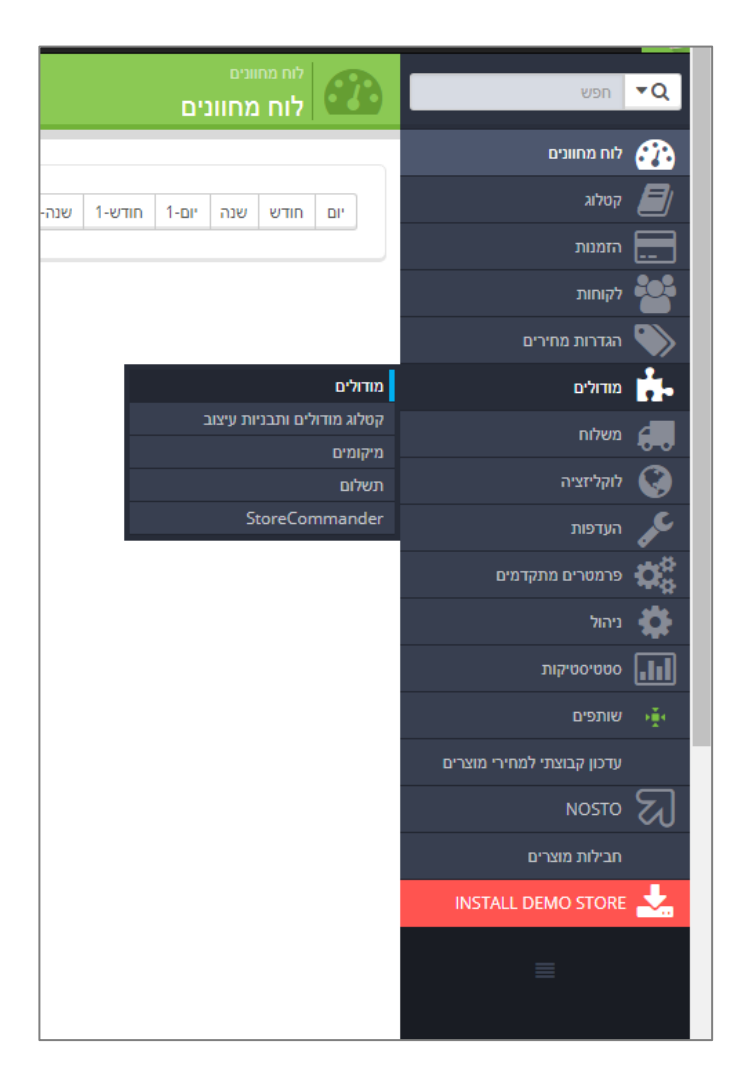

# יש לחפש את iCredit וללחוץ על כפתור "הגדר" בצד.

|        |                                                                                                    |                                                                                      |     | _        | רשימת מודולים             | תשלום<br>StoreCommander |
|--------|----------------------------------------------------------------------------------------------------|--------------------------------------------------------------------------------------|-----|----------|---------------------------|-------------------------|
|        | מתברים הכל ד                                                                                                    | לפי מותקנים ולא מותקנים <b>ד</b> פעילים ולא פעילים ד                                 | 001 |          | credit Q                  | משלוח                   |
|        |                                                                                                    | (Gateways) תשלומים ואמצעי תשלום<br>iCredit navment על גם האיי Credit                 |     | 0        | מועדפים                   | לוקליזציה 🔇             |
| רגדו 🗸 |                                                                                                    | iCredit payment vito v by ICredit available iCredit payment gateway                  |     | 258      | הנל                       | א העדפות<br>סיייה       |
|        | iCredit payment for packages                                                                                       | (Gateways) תשלומים ואמצעי תשלום<br>v1.0 - by Copied from iCredit by vehoshua tokaver | Π   | 8 0      | דואר אלקטורני והודעות סמ  | פרמטרים מתקדמים 🗛       |
| ▼ ILAI | iCredit payment gateway, this is a copy with changes to work with the products package module by Yehoshua Tolkayer |                                                                                      |     | זות מידו | הושוואת אתרים וויהול הזרו | ניהול 🥵                 |
|        | Invoice                                                                                                    | ניהול<br>Deceint For Divbit ניהול                                                    |     | <b>u</b> |                           | סטטיסטיקות סטטיקות      |

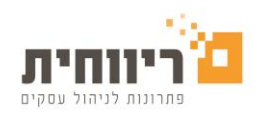

## 1. הגדרות עבור סביבת יצור וסביבת בדיקות

#### <u>סביבת הייצור</u>

על מנת להפעיל את הפלאגין אל מול סביבת הייצור לצורך חיובים:

- יש להדביק את מזהה דף התשלום (Group Private Token) אשר התקבל מהמוקד לאחר ההתקנה
  - יש לוודא שסימון "מצב בדיקה" לא מסומן 🏾
- לאחר מכן יש להיכנס אל האתר ולבצע בדיקה על סכום קטן כדי לראות שהמסוף תקין וההתקנה הצליחה

#### <u>סביבת בדיקות</u>

על מנת להפעיל את הפלאגין אל מול סביבת הבדיקות (טסט):

- יש לבצע הפעלה למצב בדיקות בהגדרות הפלאגין
- יש לוודא שקיים מזהה דף תשלום טסט <u>אשר שונה ממזהה דף התשלום של סביבת הייצור</u>
  - ניתן להשתמש בפרטים הבאים:

מספר כרטיס: 45800000000000000 (יש לוודא שאין מקפים או כל תו אחר במספר הכרטיס) תוקף: כל ערך ולידי (בפורמט MMYY) CVV: כל ערך ולידי (לדוגמא 123) ת.ז: כל ערך ולידי (לדוגמא 123456790)

| כיבוי/הפעלת מצב בדיקה                  | לא 🔻                                            | Test Mode                  |
|----------------------------------------|-------------------------------------------------|----------------------------|
|                                        |                                                 |                            |
| תיאור התשלום המוצג                     |                                                 | Payment Method Description |
|                                        |                                                 |                            |
| כותרת התשלום המוצג ללקוח               |                                                 | Title                      |
| מוהה דף תשלום סביבת בדיקות             |                                                 |                            |
|                                        | bb8a47ab-42e0-4b7f-ba08-72d55f2d9e41            | Test Group Token           |
| מזהה דף תשלום סביבת ייצור              |                                                 | Brad Group Takap           |
| מצב הצגת דף התשלום:                    |                                                 | Prod Group Token           |
| ור דף התשכום יופיע בחכון בתוך דף האתר  | ▼ Redirect                                      | Window Type                |
|                                        |                                                 |                            |
| גובה חלון Iframe                       |                                                 | iFrame/Popup Height        |
| רוחב חלון Iframe                       |                                                 | iFrame/Dopup Width         |
|                                        |                                                 | in amereopup widen         |
| האם להסתיר את המוצרים בדף התשלום       | לא ד                                            | Hide Item List             |
|                                        |                                                 |                            |
|                                        | <ul> <li>Always Hebrew</li> </ul>               | Invoice Language           |
| הגדרת פמור מע"מ:<br>1. תמיד לגבות מע"מ | Always Charge VAT                               | Exempt VAT                 |
| 2. תמיד פטור<br>2. לפו בתובת המוולות   |                                                 | exempt tru                 |
| 4. לפי כתובת המשלם                     |                                                 | Redirect URL               |
| 5. לפי כתובת המשלוח או כתובת המשלם     |                                                 |                            |
| כתובת לדף הצלחה לאחר חיוב              |                                                 | IPN URL                    |
| ליוה לוווליחת IPN (פרמי הווחהה) לעד ו' | בהמתנה לתשלום באמצעות אי-כרד 🔻                  | Order Create Status        |
| מאמום לאחר ועורם בוסוב                 |                                                 |                            |
|                                        | ותקבל תשלום באמצעות iCredit התקבל תשלום באמצעות | Paid Status                |
|                                        | · · · · · · · · · · · · · · · · · · ·           | Uppaid (Daid Cailed Status |
| סממוס בהזמנה שלא שולמה/נכשלה           | בעיית תשלום                                     | onpaid/Paid Palled Status  |
|                                        |                                                 |                            |

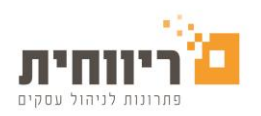

## 2. הצגת עמוד דף התשלום

: Window Type ישנן שתי אופציות להצגת דף התשלום המאובטח אשר ניתן להגדיר בשדה

- Redirect- הלקוח יועבר לקישור של דף התשלום.
- Iframe הלקוח יועבר לדף של האתר שבו מוטמע דף התשלום.

במידה ונבחרה האופציה להצגת העמוד כ-lframe ניתן להגדיר את גובה ורוחב מסגרת הדף בשדות Iframe ניתן להגדיר את גובה ורוחב מסגרת הדף בשדות (יש להגדיר לפי מספר פיקסלים).

## 3. כתובת דף תודה - Redirect URL

כתובת דף הנחיתה אליו יחזור הלקוח לאחר ביצוע התשלום. מומלץ להשאיר את השדה ריק ואז הלקוח יחזור לדף התודה ברירת המחדל של הפלאגין. אם רוצים להפנות את הלקוח לדף אחר לאחר הסליקה, ניתן להגדיר כאן את ה -URL לדף התודה.

\*\*מומלץ לבצע עסקת ניסיון לבדיקה\*\*

<u>בכל שאלה או בקשה ניתן לפנות למוקד השירות של iCredit</u>

03-7466320 **טלפון** 

iCredit@rivhit.co.il דוא"ל